# Manual del usuario

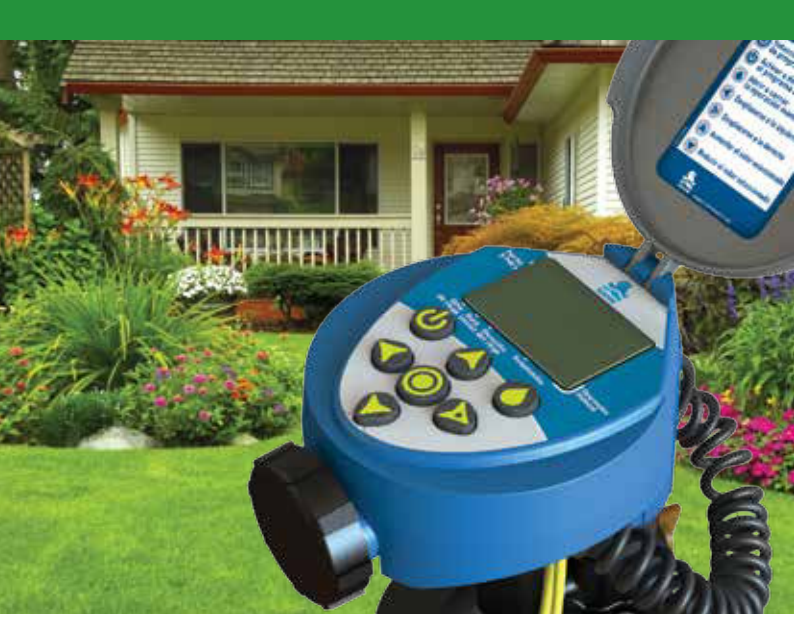

BC Controlador de riego para jardinería

Goteo | Aspersión | Microaspersión

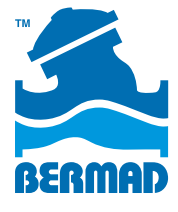

# Índice

Página

|                                                                    | 5     |
|--------------------------------------------------------------------|-------|
| 1. Generalidades                                                   | 2     |
| 2. Acerca del controlador BERMAD modelo BIC 1                      | 2     |
| 3. Conocimiento e identificación de los componentes del sistema    | 2     |
| 4. Pantalla y teclado                                              | 3-4   |
| 5. Instalación de las baterías                                     | 4     |
| 6. Programación del controlador                                    | 5     |
| 7. Definición de fecha y hora                                      | 6-7   |
| 8. Programación del cronograma de días de riego                    | 8-11  |
| 9. Definición de horas de inicio del riego                         | 12-13 |
| 10. Definición de la duración del riego de los distintos programas | 14-15 |
| 11. Programación de la suspensión por lluvia - Opcional            | 16    |
| 12. Operación manual                                               |       |
| 13. Conexión del sensor de lluvia                                  |       |
| 14. Reemplazo de baterías                                          | 19    |
| 15. Mantenimiento, detección, diagnóstico y reparación de averías  | 20-21 |
| Garantía internacional estándar de BERMAD                          |       |

## 1. Generalidades

Muchas gracias por la compra del Controlador de riego de BERMAD modelo BIC 1, alimentado por baterías y destinado a la operación de una sola válvula de riego.

Este manual describe brevemente el uso del controlador para facilitar al usuario su instalación y operación. A continuación de la operación inicial y conocimiento de la interfaz de usuario del controlador, se recomienda consultar en este manual las opciones adicionales y menos frecuentes del dispositivo.

## 2. Acerca del controlador BERMAD modelo BIC 1

Este controlador de riego para jardinería está destinado a su instalación en una sola válvula de riego o en una sola línea de riego. El controlador está alimentado por dos baterías alcalinas AA con una duración de hasta 3 años.

Cuenta con un sensor de lluvia que permite un control pleno y económico del riego.

La caja compacta del controlador permite su instalación a la intemperie y protege al dispositivo contra las inclemencias del tiempo.

#### 3. Conocimiento e identificación de los componentes del sistema

- 1. Tapa del controlador
- 2. Resumen de las instrucciones de uso
- 3. Pantalla LCD con los iconos de operación y programación
- Teclado con 7 teclas, para la programación, encendido y apagado del controlador, además de la operación manual y comprobación del estado de los programas
- Cubierta de las baterías En la celda se colocan dos baterías alcalinas AA (no incluidas en el embalaje)
- 6. Cable amarillo para la conexión del sensor de lluvia
- 7. Cable en espiral para la conexión del solenoide
- 8. Solenoide DC (CC)
- 9. Llave de control del caudal de la válvula
- 10. Llave de operación manual
- 11. Válvula de riego

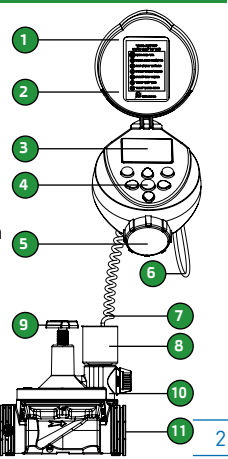

## 4. Pantalla de visualización y teclado

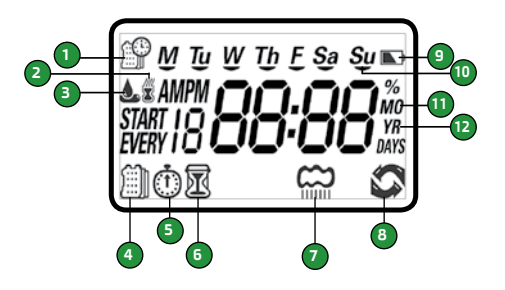

#### Pantalla de visualización

- 1. Icono de fecha y hora Aparece cuando la fecha y la hora se presentan en el centro de la pantalla
- Icono del sensor de lluvia Aparece cuando el sensor detecta lluvia. (Si el cable amarillo está desconectado, el riego queda en suspensión)
- 3. Icono de estado de riego Aparece cuando el controlador está en la función de riego
- Icono de días de riego Permite programar días determinados, riego cada 2 días, a intervalos de X horas, o un ciclo de riego cada tantos días (hasta 30).
- 5. Icono de hora de inicio Permite programar hasta 4 arranques del riego en un día.
- Icono de duración del ciclo de riego Permite programar la duración del ciclo, desde 1 minuto hasta 5 horas y 59 minutos.
- 7. Icono de suspensión por lluvia Permite postergar el riego desde 1 hasta 99 días con retorno automático al funcionamiento.
- 8. Icono de operación manual Aparece cuando se oprime la tecla de operación manual.
- 9. Icono de estado de las baterías Este icono centellea cuando las baterías se están agotando y es preciso reemplazarlas.
- 10. Iconos de los días de la semana Presentan las letras iniciales (en inglés) de los días de la semana. Los días en que se activa el riego aparecen subrayados.
- 11. Icono del mes Presenta el mes del año
- 12. Icono del año Presenta el año en curso

## 4. Pantalla de visualización y teclado (cont.)

#### Teclado

La tecla () permite escoger el tipo de riego

La tecla ( ) sirve para activar o desactivar el programa o los programas de riego La tecla 🎧 se usa poner en marcha o interrumpir manualmente el ciclo de riego Las teclas () se usan para desplazarse a la derecha o a la izquierda

por la pantalla para escoger un valor.

se usan para aumentar o reducir el valor visualizado. Las teclas

## 5. Instalación de las baterías

- 1. Abra la celda de baterías haciendo girar la cubierta en sentido antihorario.
- 2. Coloque 2 baterías alcalinas tamaño AA nuevas (no incluidas en el dispositivo)
- 3. Preste atención al sentido correcto de la polaridad de las baterías, según se ve en el dibujo.
- 4. Reponga la cubierta de la celda en su sitio y ciérrela haciéndola girar en sentido horario
- 5 Para cerrar la cubierta utilice solamente la fuerza de la mano Una vez colocadas las baterías se enciende la pantalla y centellean las cifras del día y la hora con la indicación PM o AM y el controlador está listo para ser programado.

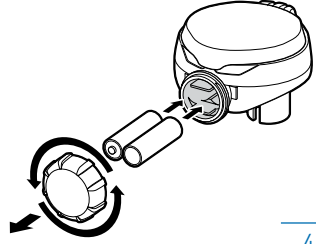

## 6. Programación del controlador

El controlador BIC 1 puede programarse para diversos métodos de funcionamiento.

- Activación del riego en los días deseados según los días de la semana
- Riego solo en los días pares
- Riego solo en los días impares
- Riego en ciclos a intervalos regulares, desde 1 hasta 12 horas
- Riego en ciclos a intervalos regulares, desde una vez por día hasta 1 vez cada 30 días

Para cada día de funcionamiento del riego se pueden programar hasta 4 horas de arranque distintas.

Se puede definir la duración del ciclo de riego, desde 1 minuto hasta 5 horas y 59 minutos.

En este capítulo se describe cómo programar el controlador, detallando los pasos necesarios para determinar el cronograma de riego.

Para empezar pulse la tecla 🔘 y escoja el método de riego deseado.

Use la tecla 💽

para elegir el dato deseado y hacer que centellee, y use las teclas 🕎 🙆 para modificar el valor que se presenta.

#### Observaciones:

- Solo se pueden modificar los valores cuando están centelleando.
- Si el valor deja de centellear antes de haber concluido la programación, vuelva a pulsar la tecla y repita los pasos de la programación.

## 7. Definición de fecha y hora

El controlador puede presentar la hora en formatos de 12 o de 24 horas. El cambio de formato del reloj se lleva a cabo en la pantalla principal

Mantenga oprimida la tecla 🕢 durante 3 segundos hasta que el icono de fecha y hora 🎬 cambie de formato y la indicación AM/PM desaparezca de la pantalla.

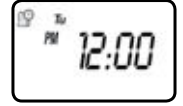

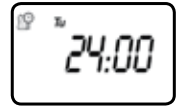

### Puesta al día de la fecha y la hora

Para asegurar precisión en el trabajo del controlador es preciso comprobar que la fecha y hora coincidan con los datos reales.

1. Pulse la tecla ) hasta que el icono de la fecha y la hora  $\Re$  aparezca y muestre la hora y el día de la semana.

2. Si la hora no es la correcta, pulse la tecla Shasta que la cifra de la hora empiece a centellear.

3. Utilice las teclas 🕜 🕼 para poner el reloj en hora.

Si está en el formato de 12 horas, es preciso colocar la indicación AM o PM. 4. Para poner los minutos, vuelva a pulsar la tecla hasta que la cifra de los minutos empiece a centellear. Utilice la tecla hasta que la cifra de minutos en el reloj.

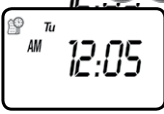

5. Así como se ha puesto el reloj en hora se procede para colocar la fecha.

¡Atención! El formato de la fecha presenta primero el mes, luego el día y por último el año. El día de la semana se introducirá de forma automática coincidiendo con la fecha.

10 Tu

## 7. Definición de fecha y hora

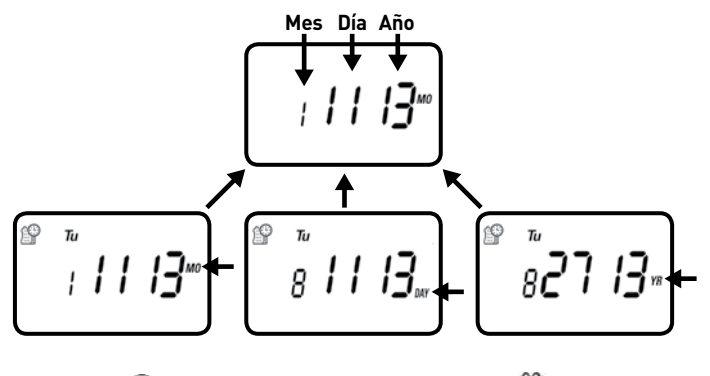

Pulse la tecla o para programar los días de riego (icono ) o para comprobar el programa de riego vigente.

Pulse la tecla 🕢 para volver a los pasos previos de programación

# Opción 1 - Activación del riego en los días deseados según los días de la semana:

Los siguientes pasos describen la elección de los días de la semana en que tendrá lugar el riego. Se pueden elegir días fijos de la semana, riego en días pares o impares, o bien según ciclos regulares, comenzando por una vez al día hasta una vez cada 30 días. La opción predeterminada (por defecto) del controlador es la de días fijos en la semana.

Veamos un ejemplo de riego los días martes, jueves y domingos.

1. Pulse la tecla ) hasta que el icono ) y los días de la semana

aparezcan en la pantalla.

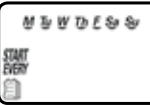

2. Pulse la tecla 🚱 hasta que la letra M (representa el lunes o Monday en inglés) empiece a centellear.

- Pulse la tecla () hasta que desaparezca la línea debajo de la letra M.
   Con esto se ha retirado al día lunes de la lista de días de la semana en que se riega.
- Pulse dos veces en la tecla hasta que la letra W (miércoles o Wednesday en inglés) empiece a centellear.
- Pulse la tecla plasta que desaparezca la línea debajo de la letra W.
   Con esto se ha retirado al día miércoles de la lista de días de la semana en que se riega.
- 6. Pulse dos veces en la tecla 🛞 hasta que la letra F (viernes o Friday en inglés) empiece a centellear.
- Pulse la tecla W hasta que desaparezca la línea debajo de la letra F. Con esto se ha retirado al día viernes de la lista de días de la semana en que se riega.
- Pulse la tecla 
   hasta que las letras Sa (sábado o Saturday en inglés) empiecen a centellear.
- Pulse la tecla 
   hasta que desaparezca la línea debajo de las letras Sa.

   Con esto se ha retirado al día sábado de la lista de días de la semana en que se riega.
- 10.Pulse la tecla ) para programar las horas de arranque del sistema ( icono )

o para comprobar el programa de riego vigente.

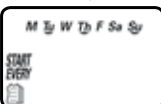

S.

#### Opción 2 - Riego en días

Los siguientes pasos descri 🗐

ón del riego para los días pares

o impares. Veamos un ejemplo de activación del riego en los días impares.

- Pulse la tecla hasta que el icono y los días de la semana aparezcan en la pantalla.
- Pulse y para anular el riego en todos los días de la semana (ningún día debe quedar subrayado).
- 3. Pulse 🕟 y la palabra EVEN (pares) aparecerá centelleando.

Pulse 🕜 y la palabra ODD (impares) aparecerá centelleando.

Pulse la tecla 🔘 para programar las horas de arranque del sistema ( icono (m)) o para comprobar el programa de riego vigente.

#### Opción 3 - Activación del riego cada X horas

Veamos un ejemplo de riego a intervalos regulares de 7 horas.

- Pulse la tecla hasta que el icono y los días de la semana aparezcan en la pantalla.
- Pulse > y > para anular el riego en todos los días de la semana (ningún día debe quedar subrayado).
- 3. Pulse 🕑 y la palabra ODD (impares) aparecerá centelleando.
- 4. Pulse 🕝 otra vez y las cifras 1:00 aparecerán centelleando.

Pulse la tecla 🕢 varias veces hasta que aparezcan las cifras 7:00 en la pantalla.

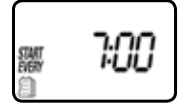

Pulse la tecla- para programar las horas de arranque del sistema ( icono 🍈 ) o para comprobar el programa de riego vigente.

#### Opción 4 - activación del riego cada X días:

Veamos un ejemplo de riego a intervalos regulares de 10 días:

- 1. Pulse la tecla () hasta que el icono () y los días de la semana aparezcan en la pantalla.
- Pulse > y > para anular el riego en todos los días de la semana (ningún día debe quedar subrayado).
- 3. Pulse 🕞 y la palabra EVEN (pares) aparecerá centelleando.
- 4. Pulse 🕥 otra vez y el valor 1 Hour (1 hora) aparecerá centelleando.
- 5. Pulse 🕞 otra vez y el valor 1 Day (1 día) aparecerá centelleando. Pulse la tecla 🕢 varias veces hasta que el valor 10 Days (10 días) aparezca en la pantalla.

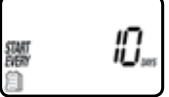

#### Para volver al programa según los días de la semana:

- Pulse O hasta que las palabras START EVERY (inicio cada) y el icono aparezcan en el ángulo inferior izquierdo de la pantalla.
- Pulse O hasta que aparezcan los días de la semana en la parte superior de la pantalla.
- 3. Pulse la tecla O para programar las horas de arranque del sistema (icono ) o para comprobar el programa de riego vigente.

## 9. Definición de horas de inicio del riego

#### En el controlador BIC 1 se pueden programar hasta 4 horas de arranque por día de riego.

Nota: Si el controlador ha sido programado para ciclos regulares cada X horas se puede definir una sola hora de arranque.

Para definir la hora de arranque:

1. Pulse la tecla () hasta que el icono () aparezca en la pantalla. El valor START 1 (primera hora de arranque) presenta la palabra OFF o la última hora

de arranque previamente programada.

Pulse la tecla i y la palabra OFF o la última hora de arranque programada empezarán a centellear.
 Utilice las teclas y por para defir de arranque deseada. Si está en el formato de 12 horas, es preciso colocar la indicación AM o PM.
 Pulse la tecla y el valor de los ministrativo centellear.

5. Utilice las teclas 🐨 y 🕢 para definir los minutos de la primera hora de arranque deseada.

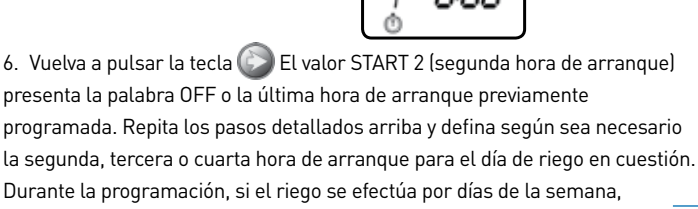

los días de riego aparecerán subrayados.

## 9. Definición de horas de inicio del riego

Para anular la hora de arranque:

- 1. Pulse 🔘 hasta que aparezca START 1.
- 2. Pulse 🕞 hasta que aparezca la hora de arranque que se desea anular.
- 3. Pulse 🕜 hasta que aparezca la palabra OFF.
- Pulse la tecla para pasar a programar la duración del riego ( icono ) o para comprobar el programa de riego vigente.

鼏

#### 10. Definición de la duración del riego de los distintos programas

Este capítulo describe la definición de la duración de los ciclos de riego (por cuánto tiempo permanecerá abierta la válvula).

Pueden definirse periodos desde 1 minuto hasta 5 horas y 59 minutos. Por ejemplo, si se fijan ciclos de 10 minutos para un programa basado en los días de la semana, el controlador abrirá la válvula durante 10 minutos en cada día de la semana prefijado para regar y según la hora de arranque definida para cada día.

Nota: Si el inicio del riego se ha definido a intervalos regulares (cada X horas), la duración máxima de cada ciclo de riego es de 59 minutos.

Para programar la duración del ciclo de riego: 🕅

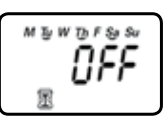

- Pulse la tecla hasta que el icono aparezca en la pantalla. La duración se presenta con la palabra OFF o con el valor previamente programado. El valor OFF aparece cuando la duración es igual a cero.
- Pulse la tecla y el valor 0:00, o el valor previamente programado, empezará a centellear.
- 3. Utilice las teclas 🖤 y 🕢 para definir la cantidad de horas de riego.
- 4. Si la duración del ciclo de riego no llega a una hora, pulse la tecla para pasar por alto el valor de las horas e ir directamente a la cifra de los minutos, que comenzará a centellear.

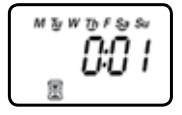

 Utilice las teclas ( y ) ( ) para programar la cantidad de minutos deseada (por ejemplo, 10 minutos de riego). Durante la programación, si el riego se efectúa por días de la semana, los días de riego aparecerán subrayados.

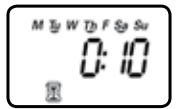

Pulse la tecla Opara programar la suspensión del riego por lluvia (icono O)

En este punto ha concluido la programación del controlador.

Para comprobar el programa de riego vigente o salir de la función de programación

## 11. Programación de la suspensión por lluvia - Opcional

Esta función permite suspender los programas de riego por un número definido de días al recibir la señal del sensor de lluvia (si está conectado al sistema).

Por ejemplo: en la estación lluviosa se puede suspender el riego por un periodo de 1 a 99 días. Al finalizar el periodo de suspensión, los programas vuelven a funcionar automáticamente.

Para programar la suspensión del riego por lluvia:

- 1. Pulse la tecla () hasta que el icono () aparezca en la p La duración de la suspensión se presenta como OFF.
- 2. Pulse la tecla 🕞 y la palabra OFF empezará a centellear.
- Utilice las teclas () y () para definir por cuántos días se mantendrá la suspensión por lluvia (de 1 a 99 días).
- 4. En cualquier momento es posible cancelar la suspensión por lluvia volviendo a esta pantalla de programación y reemplazando el valor programado por la palabra OFF (pulse (20)) hasta que aparezca la palabra OFF).

#### Nota:

La palabra OFF aparece después del valor 99 y antes del valor 1

Pulse la tecla 🔘 para comprobar el programa de riego vigente o salir de la función de programación.

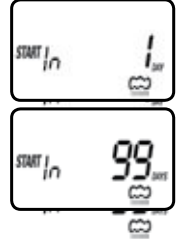

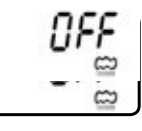

## 12. Operación manual

 Pulse la tecla A hasta que los iconos y aparezcan en la pantalla. La palabra ON aparece por unos instantes y luego se presenta la duración del último ciclo de riego con los iconos E Controlador abre la válvula y al cabo de 5 segundos empieza a mostrar el tiempo que queda para finalizar el ciclo de riego actual (hasta que se cierre la válvula).

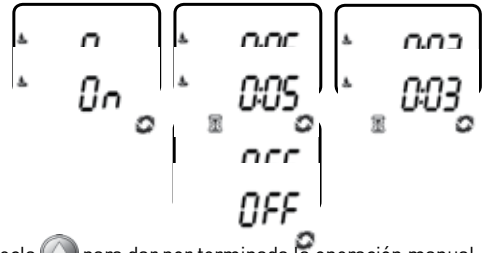

- 2. Pulse la tecla 🔘 para dar por terminada la operación manual.
- 3. Al cabo de 5 segundos el controlador volverá a presentar la fecha y la hora actuales.

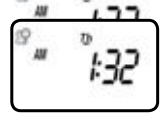

Se puede activar el riego manual directamente desde la válvula de riego según el dibujo. Válvula en posición automática

#### ¡AVISO IMPORTANTE!

Para retornar de la apertura manual "Open" al modo "Auto", es preciso mover primero el selector a la posición de cierre manual "Close" y sólo entonces volver al modo "Auto".

# Apertura manual

## 13. Conexión del sensor de lluvia

Al controlador BIC 1 se le puede conectar la mayor parte de los sensores de lluvia del tipo NC (normalmente cerrados). La función del sensor es impedir el riego automático cuando llueve.

Para conectar el sensor al controlador proceda como se indica a continuación:

- 1. Corte por el medio el filamento amarillo que sale del controlador.
- 2. Retire aproximadamente 1.5 cm del material aislante en el extremo de cada filamento amarillo.
- Conecte los filamentos a los dos filamentos del sensor de lluvia. Aísle las conexiones como corresponde con material aislante impermeable.
- Si el sensor está activo (transmite la señal de lluvia) y el riego entra en suspensión aparece el icono ren en la pantalla.

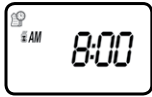

Nota: El icono 🖾 aparece cuando el sensor está activo o cuando el circuito del filamento amarillo está cortado.

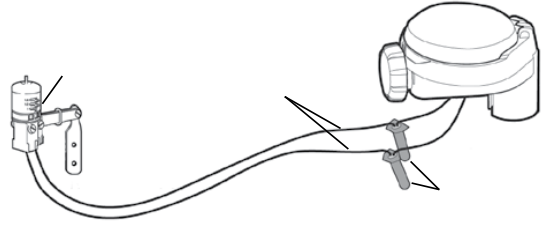

#### Atención:

El sensor de lluvia no se entrega como parte de este producto. Algunos sensores recomendados son: Rain Bird RSD o Hunter Mini-Clik.

## 14. Reemplazo de baterías

Las baterías del controlador BIC 1 pueden durar hasta 3 años, siempre que sean alcalinas y de buena calidad. La vida útil de las baterías depende de su sensibilidad a los cambios de temperatura y a la cantidad efectiva de ciclos de riego. Para asegurar el buen funcionamiento del controlador es preciso comprobar regularmente el estado de las baterías y reemplazarlas cuando el icono de baterías debilitadas empieza a centellear en la pantalla. Cuando se extraen las baterías, el controlador sigue manteniendo la fecha y la hora por un periodo de 60 segundos; así se evita la necesidad de poner en hora el reloj cada vez que se cambien las baterías.

Para ver las instrucciones de reemplazo de baterías, consulte el capítulo 5 de este manual.

#### 15. Mantenimiento, detección, diagnóstico y reparación de averías

Para que el controlador vuelva a los valores predefinidos (por defecto) establecidos por el fabricante:

1. Pulse la tecla ) hasta que aparezcan las palabras START EVERY (inicio cada) y el icono ) en el ángulo inferior izquierdo de la pantalla.

2. Pulse la tecla 🕢 y manténgala oprimida durante 3 segundos.

3. Se visualizará la pantalla principal (la del reloj) y todos los valores volverán a ser los predefinidos (por defecto) por el fabricante. La fecha y la hora no cambian y seguirán actualizadas.

# El problema: El controlador no abre la válvula de riego, ya sea en modo automático o manual

| <b>Causa posible:</b> La presión del agua es muy baja. |                                                                    |  |  |  |
|--------------------------------------------------------|--------------------------------------------------------------------|--|--|--|
| La solución:                                           | Abrir la válvula principal de suministro.                          |  |  |  |
| Causa posible:                                         | La llave de regulación manual de la válvula está demasiado cerrada |  |  |  |
| La solución:                                           | Hacer girar la manija de la llave manual en sentido antihorario.   |  |  |  |

## El problema: La válvula funciona en modo manual pero no en modo automático

| Causa posible: | El controlador está en OFF.                                          |    |
|----------------|----------------------------------------------------------------------|----|
| La solución:   | Comprobar que el controlador no presenta la palabra OFF              |    |
|                | en la pantalla de fecha y hora.                                      |    |
| Causa posible: | El formato del reloj (AM/PM) no concuerda con la hora actua          | ι. |
| La solución:   | Comprobar que el reloj muestre la hora correcta y de ser             |    |
|                | necesario cambiar el formato.                                        |    |
| Causa posible: | El formato del reloj (AM/PM) no concuerda con la hora de             |    |
|                | inicio del riego.                                                    |    |
| La solución:   | Revisar la hora u horas de inicio y modificar el formato AM/         | !  |
|                | PM según sea necesario.                                              |    |
| Causa posible: | El sensor de lluvia impide el riego.                                 |    |
| La solución:   | Poner el sensor de lluvia en posición OFF                            |    |
| Causa posible: | El cable amarillo está cortado.                                      |    |
| La solución:   | Volver a conectar el cable cortado con conectores impermeables       | s. |
| Causa posible: | El sensor de lluvia está conectado y en posición de impedir el riego | ). |
| La solución:   | Revisar las conexiones del sensor y comprobar que sea -              |    |
|                | del tipo NC (normalmente cerrado).                                   | 2  |
|                |                                                                      |    |

#### El problema: La pantalla no muestra nada

Causa posible: No se ha tocado ninguna tecla por un periodo de 15 minutos.La solución:Pulsar cualquier tecla.

#### El problema: El controlador no cierra la válvula

| Causa posible: El so                                                                | lenoide no está bien ajustado.                                                                                                    |  |  |
|-------------------------------------------------------------------------------------|----------------------------------------------------------------------------------------------------|--|--|
| La solución: A                                                                      | justar la rosca del solenoide haciéndolo girar en sentido horario.                                                                                                    |  |  |
| Causa posible: La vá                                                                | álvula se ha instalado con la dirección del flujo al revés                                                                                                    |  |  |
| La solución: 0<br>c                                                                 | Ibservar la flecha que indica la dirección del flujo sobre el<br>uerpo de la válvula e invertir la instalación si es necesario.                                            |  |  |
| Causa posible: La er                                                                | ntrada a la válvula está obstruida.                                                                                                    |  |  |
| La solución: C                                                                      | errar el paso del agua, desmontar el solenoide y abrir el<br>aso del agua para lavar el asiento del solenoide. Cerrar el<br>aso del agua y volver a instalar el solenoide. |  |  |
| Causa posible: El ca                                                                | udal de la red es muy bajo (en el sistema de goteo)                                                                                                    |  |  |
| La solución: A<br>d                                                                 | gregar al sistema más goteros o accesorios de<br>istribución de agua.                                                                                                    |  |  |
| Causa posible: La ll<br>d                                                           | ave de regulación manual de la válvula está<br>emasiado abierta.                                                                                                    |  |  |
| La solución: H                                                                      | lacer girar un poco la llave de regulación manual en<br>entido horario y volver a intentar.                                                                                |  |  |
| Causa posible: El caudal del sistema de goteo está por debajo del mínimo necesario. |                                                                                                    |  |  |
| La solución: A                                                                      | umentar el caudal del sistema agregando o cambiando goteros.                                                                                                    |  |  |
| problema: El sensor de lluvia no suspende el riego                                  |                                                                                                    |  |  |

Causa posible: El sensor es del tipo NO (normalmente abierto), se ha averiado o no está correctamente conectado.

La solución: Comprobar que el icono del sensor de lluvia se encuentre en la pantalla cuando se oprime manualmente al estado de lluvia. Comprobar las conexiones del sensor.

#### El problema: El controlador activa el riego más de una vez por día

| Causa posible: S | e ha programado más de una hora de inicio    |
|------------------|----------------------------------------------|
| La solución:     | Poner las horas de arranque 2, 3 y 4 en OFF. |

FI.

## Garantía internacional estándar de BERMAD

BERMAD garantiza que sus productos están libres de defectos, tanto de materiales como de fabricación y que funcionan de conformidad con las publicaciones oficiales, siempre y cuando se instalen correctamente y se operen y mantengan de acuerdo a las instrucciones actualizadas, ya sea por escrito o por vía oral.

En caso de que un producto cualquiera se demuestre como defectuoso durante el periodo establecido, que en ningún caso pasará de los 12 meses de la salida del producto de las instalaciones de BERMAD y sujeto a la recepción de una comunicación por escrito del comprador, ya sea en las oficinas de BERMAD o por intermedio de un representante autorizado de BERMAD, en un plazo de 30 días del descubrimiento de la falla o defecto, BERMAD reparará o reemplazará cualquier pieza que se identifique como defectuosa en los materiales o en la fabricación.

BERMAD no asume ninguna responsabilidad, y esta garantía no regirá, sobre daños o gastos de todo tipo derivados o resultantes del mencionado defecto, sin considerar su naturaleza y sin limitación:

Daños personales o a la propiedad, pérdida del uso de los productos, pérdida de prestigio, lucro cesante o cualesquiera otros daños y perjuicios que fueran causa de pérdidas o daños para el comprador.

Esta garantía no cubre los daños o fallas en la operación causados por el uso incorrecto, por daños intencionales o por descuido, y tampoco regirá sobre ningún producto de BERMAD que haya sido reparado o alterado por personas que no son representantes autorizados de BERMAD.

Esta garantía no cubre componentes, piezas o materias primas que BERMAD utiliza pero han sido producidos por otros fabricantes, salvo que estén expresamente incluidos en las garantías de sus fabricantes.

No existe ninguna otra garantía, explícita o implícita, fuera de la presente, que se otorga en lugar de cualquier otra garantía explícita o implícita, inclusive cualquier garantía de adecuación a un determinado fin.

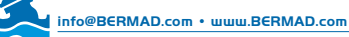

© Copyright 2007-2012 BERMAD CS Ltd. La información contanida en este documento podrá ser modificada sin previo aviso © BERMAD CS Ltd. 2012 – Todos los derechos reservados. BERMAD no asume ninguna responsabilidad por los errores que pudiera contener PUEAS15-BIC1-10/17 - Rev.2